## PASSO-A-PASSO PARA REALIZAÇÃO DOS EXAMES MÉDICOS PERIÓDICOS

1. Acessar a página do **SIGEPE** pelo endereço eletrônico: www.servidor.sigepe.planejamento.gov.br

OBS: Utilizar o navegador **Mozilla Firefox** para facilitar o recebimento dos arquivos gerados.

2. Fazer login para entrar no sistema, digitando seu CPF e Senha.

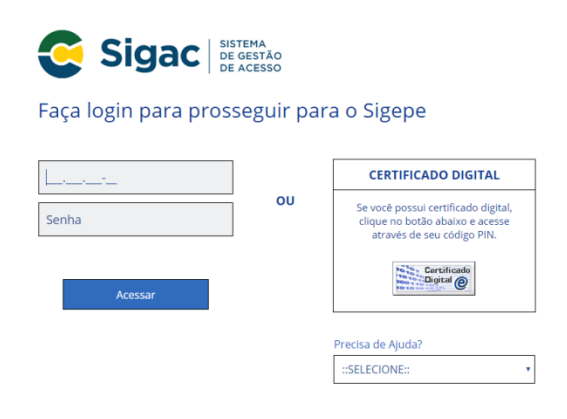

3. Na tela *Área de Trabalho,* clicar em 'Saúde do Servidor'.

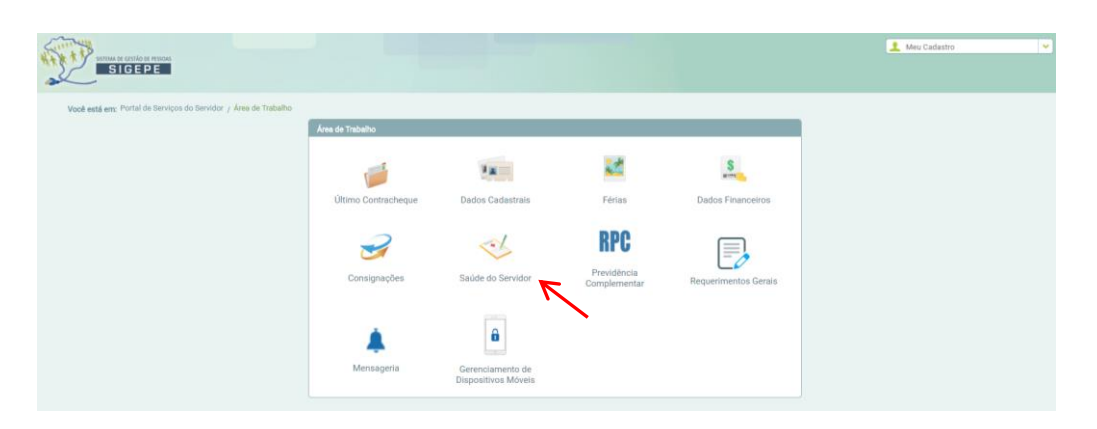

 Na aba 'Saúde do Servidor', na opção 'Exame Periódico', clicar em 'Confirmação de Realização de Exame Periódico'.

|                                                                 |                             |                                                                 |                                                                   |                      | 🔔 Meu Cadastro |
|-----------------------------------------------------------------|-----------------------------|-----------------------------------------------------------------|-------------------------------------------------------------------|----------------------|----------------|
| Você está em: Portal de Serviços do Servidor / Área de Trabalho |                             |                                                                 |                                                                   |                      |                |
|                                                                 | Área de Trabalho            |                                                                 |                                                                   |                      |                |
|                                                                 | 1                           | Fa                                                              | 1                                                                 | S                    |                |
|                                                                 | Último Contracheque         | Dados Cadastrais                                                | Férias                                                            | Dados Financeiros    |                |
|                                                                 |                             |                                                                 |                                                                   |                      |                |
|                                                                 |                             | ~                                                               | RPC                                                               |                      |                |
|                                                                 | Consignações                | Saúde do Servidor                                               | Previdência<br>Complementar                                       | Requerimentos Gerais |                |
|                                                                 | Saúde do Servidor           |                                                                 |                                                                   |                      |                |
|                                                                 | Pericia                     | Exame Periódico                                                 | Promoção à Saúde                                                  |                      |                |
|                                                                 | Solicitar<br>Reconsideração | Confirmação de<br>Realização de Exame<br>Periódico              | Solicitar Inscrição em<br>Grupo/Athvidade de<br>Promoção à Seúde  |                      |                |
|                                                                 | * Recurso                   | Preenchimento do<br>• Formulário para Exame<br>Médico Periódico | Reativar Inscrição em<br>Grupo de Programa de<br>Promoção à Saúde |                      |                |
|                                                                 |                             | 8                                                               |                                                                   |                      |                |
|                                                                 | Mensageria                  | Gerenciamento de<br>Dispositivos Móveis                         |                                                                   |                      |                |

5. Clicar na opção: 'Concorda em Realizar o Exame' (caso aceite participar dos Exames Médicos Periódicos). Posteriormente, ler o termo de consentimento clicando no texto "Termo de Consentimento" e marcar o campo afirmando que você 'Leu e consentiu com o Termo de Consentimento'; depois clicar em 'Salvar'.

|                            | <b></b>                                                                                                    | 9 m -                                             | 2                                                            | S                                          | 3                          | ~×                | RPC                      |
|----------------------------|----------------------------------------------------------------------------------------------------|---------------------------------------------------|--------------------------------------------------------------|--------------------------------------------|----------------------------|-------------------|--------------------------|
|                            | Último Contracheque                                                                                                    | Dados Cadastrais                                  | Férias                                                       | Dados Financeiros                          | Consignações               | Saúde do Servidor | Previdência Complementar |
|                            |                                                                                                    |                                                   |                                                              |                                            |                            |                   |                          |
| Confi                      | mação de Realização de Exame Perióc                                                                                         | leo                                               |                                                              |                                            |                            |                   |                          |
| 6                          | Dados do Servidor                                                                                                    |                                                   |                                                              |                                            |                            |                   |                          |
|                            |                                                                                                    |                                                   |                                                              |                                            |                            |                   |                          |
|                            | Exames Requisitados                                                                                                    |                                                   |                                                              |                                            |                            |                   |                          |
|                            |                                                                                                    |                                                   |                                                              | Exames Básicos                             |                            |                   |                          |
| H                          | iemograma com contagem de plaqueta                                                                                          | s ou frações (eritrograma, leucograma, plaque     | tas)                                                         |                                            |                            |                   |                          |
| 0                          | reatinina - pesquisa e/ou dosagem                                                                                           | -                                                 |                                                              |                                            |                            |                   |                          |
| -                          | olesterol total - pesquisa e/ou dosager                                                                                     | 1                                                 |                                                              |                                            |                            |                   |                          |
|                            | nglicendeos - pesquisa e/ou dosagem                                                                                         | antos apormaio o codimentos onio)                 |                                                              |                                            |                            |                   |                          |
| T                          | iona de unha (caracteres hsicos, elem                                                                                       | erase aspartato) - pasquies e/ou dosagem          |                                                              |                                            |                            |                   |                          |
|                            | licose - nesquise e/ou dosenem                                                                                              | elase aspartato) - pesquisa e/ou uosagem          |                                                              |                                            |                            |                   |                          |
| E                          | m consultório - Observação: - Avaliação                                                                                     | Clinica                                           |                                                              |                                            |                            |                   |                          |
| -                          | ransaminase nirúvica (amino transfera                                                                                       | se de alanina) - nesquisa e/ou dosagem            |                                                              |                                            |                            |                   |                          |
|                            |                                                                                                    |                                                   |                                                              |                                            |                            |                   |                          |
| Per<br>09/<br>Cor<br>Inter | I Confirmação da participação no ex<br>lodo<br>01/2018 a 01/08/2018<br>Ifrmação *<br>Concorda em Realizar o Exame O<br>mo * | ame periódico<br>Não Concorda em Realizar o Exame |                                                              |                                            |                            |                   |                          |
|                            | Li e consenti com o Termo de Consen                                                                                         | limento                                           |                                                              |                                            |                            |                   |                          |
|                            |                                                                                                    |                                                   | Confirmação<br>Período<br>09/01/2018 a 01//<br>Confirmação * | o da participação no exame peri<br>08/2018 | ódico                      |                   |                          |
|                            |                                                                                                    |                                                   | Concorda em<br>Termo *<br>✓ Li e consenti e<br>Salvar        | com o Termo de Consentimento               | orua erii rediizdi o eXame |                   |                          |

6. Após 'Salvar' a opção desejada, clicar em 'Imprimir Termo de Consentimento' e em 'Emitir Guias'; depois, clicar em 'Avançar'.

| Quion de Exemple Colleitedes                                                                                         |              |                   |                                                                                                    |  |  |  |
|----------------------------------------------------------------------------------------------------|--------------|-------------------|----------------------------------------------------------------------------------------------------|--|--|--|
| Tuusa de Estamés Solicitados<br>Tuns de Canada de Solicitados                                                        |              |                   |                                                                                                    |  |  |  |
| Data/Hora da Geração                                                                                                 | Natureza     |                   | Exames Solicitados                                                                                                    |  |  |  |
|                                                                                                    |              | 40304361          | Hemograma com contagem de plaquetas ou frações (eritrograma, leucograma, plaquetas)                                                                                                    |  |  |  |
|                                                                                                    |              | 40301630          | Creatinina - pesquisa e/ou dosagem                                                                                                    |  |  |  |
|                                                                                                    |              | 40301605          | Colesterol total - pesquisa e/ou dosagem                                                                                                    |  |  |  |
| 9/01/2018 - 18:26                                                                                                    | LABORATORIAL | 40302547          | Triglicerideos - pesquisa e/ou dosagem                                                                                                    |  |  |  |
|                                                                                                    |              | 40311210          | Rotina de urina (caracteres físicos, elementos anormais e sedimentoscopia)                                                                                                    |  |  |  |
|                                                                                                    |              | 40302504          | Transaminase oxalacética (amino transferase aspartato) - pesquisa e/ou dosagem                                                                                                    |  |  |  |
|                                                                                                    |              | 40302040          | Gilcose - pesquisa e/ou dosagem                                                                                                    |  |  |  |
|                                                                                                    |              | 40302512          | Transaminase piruvica (amino transferase de alanina) - pesquisa e/ou dosagem                                                                                                    |  |  |  |
| 9/01/2018 - 18:26                                                                                                    | CLÍNICO      | 10101012          | Em consultório - Observação: - Avaliação Clínica                                                                                                    |  |  |  |
| Realização dos Exames                                                                                                |              | Imprin<br>nos lat | na suas guias e as apresente para realizar seus exames<br>poratórios cadastrados.                                                                                                    |  |  |  |
| I Realização dos Exames<br>• rraba v<br>nicípio *<br>ão Pesso v                                                      | $\square$    | Imprin<br>nos lai | na suas guias e as apresente para realizar seus exames<br>poratórios cadastrados.                                                                                                    |  |  |  |
| a Realização dos Exames<br>*<br>raba v<br>micipio *<br>-<br>-<br>-<br>-<br>-<br>-<br>-<br>-<br>-<br>-<br>-<br>-<br>- |              | Imprin<br>nos lat | na suas guias e as apresente para realizar seus exames<br>poratórios cadastrados.                                                                                                    |  |  |  |
| Realização dos Exames<br>* ataba v<br>nicípio *<br>do Perso v<br>rprime Termo de Consentimento Emit                  | ros          | Imprin<br>nos lat | na suas guias e as apresente para realizar seus exames<br>poratórios cadastrados.                                                                                                    |  |  |  |
| Realização dos Exames<br>*<br>raba v<br>hicipio *<br>dio Pesco v<br>mprimir Termo de Consentimento Emit              |              | Imprin<br>nos lat | na suas guias e as apresente para realizar seus exames<br>poratórios cadastrados.                                                                                                    |  |  |  |
| Realização dos Exames<br>•<br>raba v<br>nicípio *<br>«Bo Pesso] v<br>reprimir Termo de Consentimento Entit           |              | Imprin<br>nos lat | na suas guias e as apresente para realizar seus exames<br>poratórios cadastrados.                                                                                                    |  |  |  |
| a Realização dos Exames<br>•<br>raba v<br>nicípio *<br>«Jo Pesso( v<br>repinni Termo de Consentimento Enti           | POSS         | Imprin<br>nos lat | na suas guias e as apresente para realizar seus exames<br>poratórios cadastrados.<br>s a emissão das Guias, cicar em avançar para preenchimento do formuleiro de exame médico periódico  |  |  |  |
| Realização dos Exames<br>-<br>raba v<br>nicípio *<br>do Pesco v<br>reprintir Termo de Consentimiento Emit            | r Cras       | Imprin<br>nos lab | na suas guias e as apresente para realizar seus exames<br>poratórios cadastrados.<br>s a emissilo das Guias, cicar en avançar para preenchimento do formulario de exame médico periódico |  |  |  |
| Realização dos Exames<br>•<br>raba v<br>nicípio *<br>ão Pesso v<br>rporma Termo de Consentamento Emit                |              | Imprin<br>nos lab | na suas guias e as apresente para realizar seus exames<br>poratórios cadastrados.                                                                                                    |  |  |  |

7. Segue modelo do **Termo de Consentimento** que deverá ser entregue ao Departamento de Desenvolvimento de Pessoas (DDP), para servidores da Reitoria e para os demais servidores, na Unidade de Gestão de Pessoas do Campus.

| SIASS                                           | Subsistema Integrado de Atenção a Saúde do Servidor - SIASS<br>INSTITUTO FEDERAL DA PARAIBA                                                                                      |
|-------------------------------------------------|----------------------------------------------------------------------------------------------------|
|                                                 | Termo de Consentimento                                                                                                    |
| Pelo presente ins<br>SIAPE<br>periódico, no con | trumento, eu, dentificação única -<br>CPF dentificação única -<br>com a realização do meu exame médico<br>rente ano, incluindo os exames laboratoriais, radiológicos e clínicos. |
|                                                 | JOAO PESSOA, 09 de Janeiro de 2018                                                                                                    |
|                                                 | Assinatura do Servidor                                                                                                    |

8. Na janela seguinte, preencher todas as informações solicitadas e, ao final de cada aba, clicar em '**Gravar**'; repetir esse procedimento para as demais abas.

| Este formulário possui dad                 | dos importantes pars o exame médico periódico. Favor preenchê-lo. x                        |
|--------------------------------------------|--------------------------------------------------------------------------------------------|
| Preenchimento do Formulário para Exame Méo | dico Periódico                                                                             |
| Dados do Servidor                          |                                                                                            |
|                                            |                                                                                            |
| 1. Histórico Ocupacional 2. Antecedente    | is Pessoais 3. Antecedentes Familiares 4. Hábitos Pessoais 5. Condições Aluais de Trabalho |
| - Histórico Ocupacional                    |                                                                                            |
| Outro(s) Emprego(s)                        |                                                                                            |
| Teve outro(s) emprego(s)                   | Sim Nilo                                                                                   |
| (,, ,,,,,,,,,,,,,,,,,,,,,,,,,,,,,,,,,,,    |                                                                                            |
| Acidente de Trabalho                       |                                                                                            |
| Teve Acidente de trabalho                  | Sim Não                                                                                    |
| Doença de Trabalho                         |                                                                                            |
| Teve doença relacionada ao trabalho        | Sim Não                                                                                    |
|                                            |                                                                                            |
| Outra(s) Atividade(s)                      |                                                                                            |
| Exerce outra(s) atividade(s)               | Sim Nio                                                                                    |
| Usa Equipamento de Proteção<br>Individual  | ◯ Sim ◯ Nǎo                                                                                |
| Quais                                      |                                                                                            |
|                                            |                                                                                            |
|                                            | 100 caracteres restantes de 100                                                            |
| Lateralidade                               | Destro Canhoto Ambidestro                                                                  |
| Observação                                 |                                                                                            |
|                                            | Ch orantees restantes de 600                                                               |
|                                            |                                                                                            |
|                                            | Gravar K                                                                                   |
|                                            |                                                                                            |

9. Após preencher todas as abas, conferir as respostas. Caso elas estejam corretas, clicar em '**Sim**' para Confirmação dos dados.

| leneris behidee elecéliese?                                             | Circo.             | Free/Manie?                                                 |     |
|-------------------------------------------------------------------------|--------------------|-------------------------------------------------------------|-----|
| ingeni oebioas acconcas:                                                | am                 | Prequencia:                                                 |     |
| Questionário CAGE                                                       |                    |                                                             |     |
| Alguma vez você sentiu que deveria diminuir a quantidade de<br>bebida?  | Não                |                                                             |     |
| As pessoas o aborrecem porque criticam o seu modo de beber?             | Não                |                                                             |     |
| Você se sente culpado pela maneira como bebe?                           | Não                |                                                             |     |
| Você costuma beber de manhã para diminuir o nervosismo ou a<br>ressaca? | Não                |                                                             |     |
| Conclusão                                                               | Negativo para CAGE |                                                             |     |
| Tomar regularmente algum medicamento?                                   | Não                |                                                             |     |
| Atividade cultural regular / hobby                                      | Sim                | Qual?                                                       |     |
| Doador sanguíneo                                                        |                    |                                                             |     |
| Ranger ou apertar os dentes (bruxismo)                                  | Não                |                                                             |     |
| No seu ambiente de trabalho existem problemas de:                       |                    |                                                             |     |
| Ruido muito elevado                                                     | Não                | Trabalho em cabines fechadas / subterrâneo / profundidade / | Não |
| luminação deficiente                                                    | Não                | merguino<br>Trabalho de camoo / aberto / ambiante externo   | Não |
| Pris intenso                                                            | Não                | Trabalho poturos                                            | Não |
| Calor Evrassion                                                         | Não                | Ritmo analerario                                            | Não |
| Radiacão ionizante                                                      | Não                | Mobiliário inadeguado                                       | Não |
| Oufras radiações                                                        | Não                | Equipamentos em mau estado                                  | Nio |
| Exposição a agentes guímicos                                            | Não                | Seu relacionamento com os colegas                           | Não |
| Exposição a agentes biológicos                                          | Não                | Seu relacionamento com a chefia                             | Não |
| Posições/posturas inadequadas                                           | Não                | Gosta do que faz                                            | Sim |
|                                                                         |                    | Confirma os dados acima?                                    |     |
|                                                                         |                    | Sm Não                                                      |     |

10. Caso o servidor **não confirme** ou **recuse** a participação do Exame Periódico, deverá clicar na opção **'Não Concorda em Realizar o Exame'** e depois marcar a opção (Termo de Consentimento) para que seja impresso o referido Termo.

|     |                                           | ¥                                                | 22     | S                 | 2            | ~                 | RPC                          |
|-----|-------------------------------------------|--------------------------------------------------|--------|-------------------|--------------|-------------------|------------------------------|
|     | Último Contracheque                       | Dados Cadastrais                                 | Férias | Dados Financeiros | Consignações | Saúde do Servidor | Previdência Complementar 🔰 🗦 |
|     |                                           |                                                  |        |                   |              |                   |                              |
|     |                                           |                                                  |        |                   |              |                   |                              |
| Cor | firmação de Realização de Exame Perió     | dico                                             |        |                   |              |                   |                              |
| _   |                                           |                                                  |        |                   |              |                   |                              |
|     | Dados do Servidor                         |                                                  |        |                   |              |                   |                              |
|     |                                           |                                                  |        |                   |              |                   |                              |
|     | Evenes Desvieltades                       |                                                  |        |                   |              |                   |                              |
|     | Exames Requisitados                       |                                                  |        |                   |              |                   |                              |
|     |                                           |                                                  |        | Exames Básicos    |              |                   |                              |
|     | Hemograma com contagem de plaquet         | as ou frações (eritrograma, leucograma, plaqueta | as)    |                   |              |                   |                              |
|     | Creatinina - pesquisa e/ou dosagem        |                                                  |        |                   |              |                   |                              |
|     | Colesterol total - pesquisa e/ou dosage   | m                                                |        |                   |              |                   |                              |
|     | Triglicerídeos - pesquisa e/ou dosagem    |                                                  |        |                   |              |                   |                              |
|     | Rotina de urina (caracteres físicos, elem | nentos anormais e sedimentoscopia)               |        |                   |              |                   |                              |
|     | Transaminase oxalacética (amino trans     | iferase aspartato) - pesquisa e/ou dosagem       |        |                   |              |                   |                              |
|     | Glicose - pesquisa e/ou dosagem           |                                                  |        |                   |              |                   |                              |
|     | Em consultório - Observação: - Avaliaçã   | io Clínica                                       |        |                   |              |                   |                              |
|     | Transaminase pirúvica (amino transfera    | ase de alanina) - pesquisa e/ou dosagem          |        |                   |              |                   |                              |
|     |                                           |                                                  |        |                   |              |                   |                              |
|     | Confirmação da participação no e:         | xame periódico                                   |        |                   |              |                   |                              |
| P   | eríodo<br>9/01/2018 a 01/08/2018          |                                                  |        |                   |              |                   |                              |
|     | onfirmação *                              |                                                  |        |                   |              |                   |                              |
| 0   | Concorda em Realizar o Exame              | Não Concorda em Realizar o Exame                 |        |                   |              |                   |                              |
|     |                                           | 7                                                |        |                   |              |                   |                              |
| I   | ermo *                                    |                                                  |        |                   |              |                   |                              |
|     | Li e consenti com o Termo de Conser       | ntimento                                         |        |                   |              |                   |                              |
|     |                                           |                                                  |        |                   |              |                   |                              |

11.Segue modelo do **Termo de Responsabilidade** que deverá ser entregue ao Departamento de Desenvolvimento de Pessoas (DDP), para servidores da Reitoria e para os demais servidores, na Coordenação de Gestão de Pessoas do Campus.

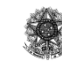

Ministério do Planejamento, Orçamento e Gestão Secretaria de Recursos Humanos Subsistema Integrado de Atenção a Saúde do Servidor - SIASS

## Termo de Responsabilidade

VILMA MARLI DEPETRIS, Matrícula Siape 568139, servidor(a) do MINISTERIO DA SAUDE, lotado no(a) SERVICO DE RECURSOS HUMANOS/PR vem por meio deste Termo declarar sua recusa em submeter-se aos procedimentos necessários à realização do exame periódico, no ano de 2010, estando ciente de que poderá reconsiderar sua decisão no prazo de até 30 dias decorridos da data de assinatura deste Termo.

CURITIBA, 16 de Agosto de 2010

Assinatura do Servidor Declarante

Assinatura e carimbo do servidor do RH do Órgão

Declaro que o servidor acima citado recusa-se a participar do programa de exame médico periódico, bem como a assinar o presente termo de responsabilidade.

CURITIBA, 16 de Agosto de 2010

Assinatura e carimbo do servidor do RH do Órgão

Testemunha

Assinatura Testemunha

Atenção: 1º Caso o servidor não concorde em realizar o exame, este deverá imprimir o Termo de Responsabilidade e entregá-lo ao Departamento de Desenvolvimento de Pessoas (DDP) ou na Unidade de Gestão de Pessoas do seu Campus, devidamente assinado para guarda em pasta funcional.

**2º** Nos casos em que o servidor se recusar a assinar este documento, caberá ao DDP ou à Unidade de Gestão de Pessoas do Campus, em conjunto com duas testemunhas (Servidor Público), assinar o referido termo e arquivá-lo na pasta funcional do servidor. Mas em caso de recusa, o servidor terá o prazo de 30 (trinta) dias para reconsiderar sua decisão, devendo encaminhar até o DDP ou a Unidade de Gestão de Pessoas do Campus para reconsideração de sua decisão.